# Comment installer la console Web Cockpit sur Debian 12

Cockpit est un outil d'administration Linux basé sur le Web qui vous permet de gérer plusieurs serveurs Linux à partir d'un seul tableau de bord, notamment pour les opérations quotidiennes. Le projet Cockpit, principalement soutenu par RedHat, fournit une interface conviviale interface qui convient aux personnes ayant moins d'expérience dans un environnement Linux.

Ce guide vous montrera comment installer Cockpit sur un serveur Debian 12, et je vais vous montrer l'utilisation de base de Cockpit pour gérer votre serveur Debian. Restez à l'écoute pour cela.

#### Conditions préalables

Pour compléter ce guide, assurez-vous d'avoir préparé les éléments suivants :

- Un serveur Debian 12.
- Un utilisateur non root avec les privilèges sudo/administrateur.

## Installer Cockpit sur Debian

Cockpit est un logiciel de gestion de serveur basé sur le Web pour les distributions Linux. RedHat a développé le projet mais est disponible pour les principales distributions populaires, telles que Debian/Ubuntu, CentOS/Rocky/Alma et Fedora.

Sur Debian, vous pouvez installer Cockpit facilement via le dépôt officiel Debian.

Avant d'installer Cockpit, exécutez la commande suivante pour mettre à jour votre référentiel Debian vers la dernière version.

| sudo | apt | update |
|------|-----|--------|
|      |     |        |

| Get:9 http://deb.debian.org/debian b | oookworm/non-free-firmware Sources [6,168 B]            |
|--------------------------------------|---------------------------------------------------------|
| Get:10 http://deb.debian.org/debian  | bookworm/main Sources [9,488 kB]                        |
| Get:11 http://deb.debian.org/debian  | bookworm/main amd64 Packages [8,787 kB]                 |
| Get:12 http://deb.debian.org/debian  | bookworm/main Translation-en [6,109 kB]                 |
| Get:13 http://deb.debian.org/debian  | bookworm/non-free-firmware amd64 Packages [6,208 B]     |
| Get:14 http://deb.debian.org/debian  | bookworm-updates/main Sources.diff/Index [9,483 B]      |
| Ign:14 http://deb.debian.org/debian  | bookworm-updates/main Sources.diff/Index                |
| Get:15 http://deb.debian.org/debian  | bookworm-updates/main amd64 Packages.diff/Index [9,483] |
| Get:16 http://deb.debian.org/debian  | bookworm-updates/main Translation-en.diff/Index [9,483] |
| Get:17 http://deb.debian.org/debian  | bookworm-updates/main amd64 Packages T-2023-12-29-1403. |
| Get:17 http://deb.debian.org/debian  | bookworm-updates/main amd64 Packages T-2023-12-29-1403. |
| Get:18 http://deb.debian.org/debian  | bookworm-updates/main Translation-en T-2023-12-29-1403. |
| Get:18 http://deb.debian.org/debian  | bookworm-updates/main Translation-en T-2023-12-29-1403. |
| Get:19 http://deh.dehian.org/dehian  | bookworm-updates/main Sources [17 4 kB]                 |

Une fois le référentiel mis à jour, installez le package cockpit à l'aide de la commande ci-dessous. Avec cela, vous installerez Cockpit avec certains packages requis, tels que les plugins de mise en réseau du cockpit.

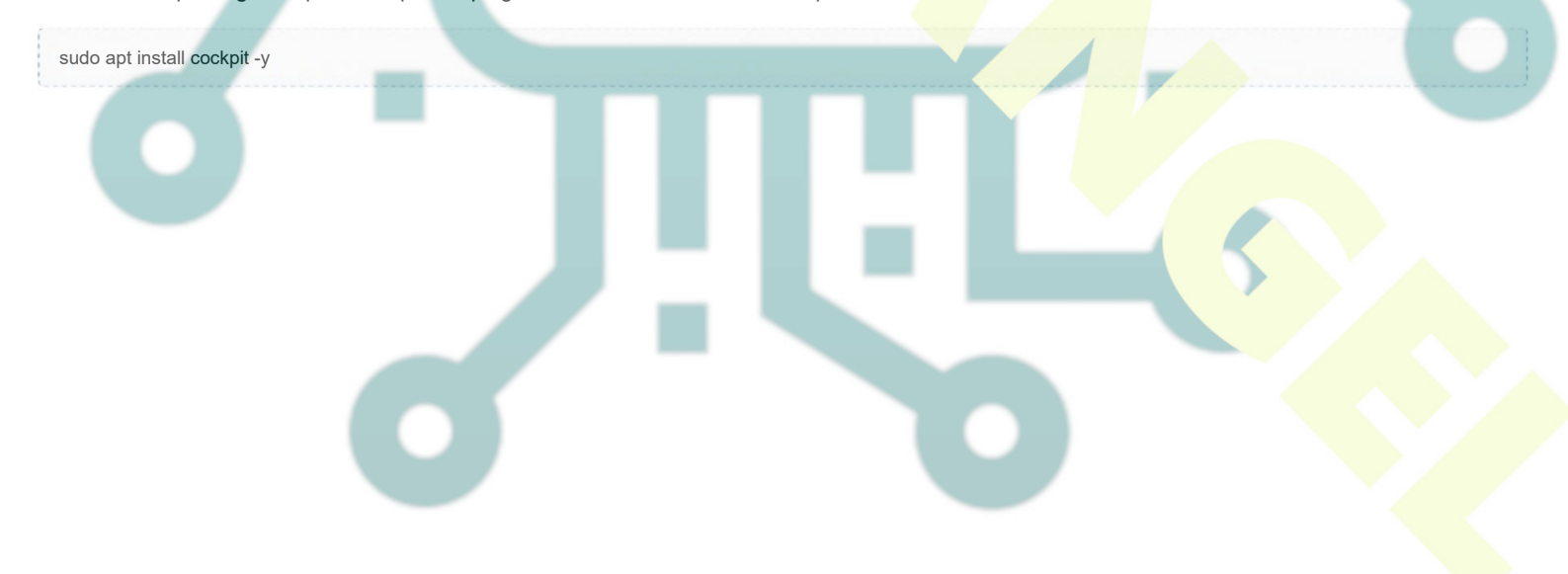

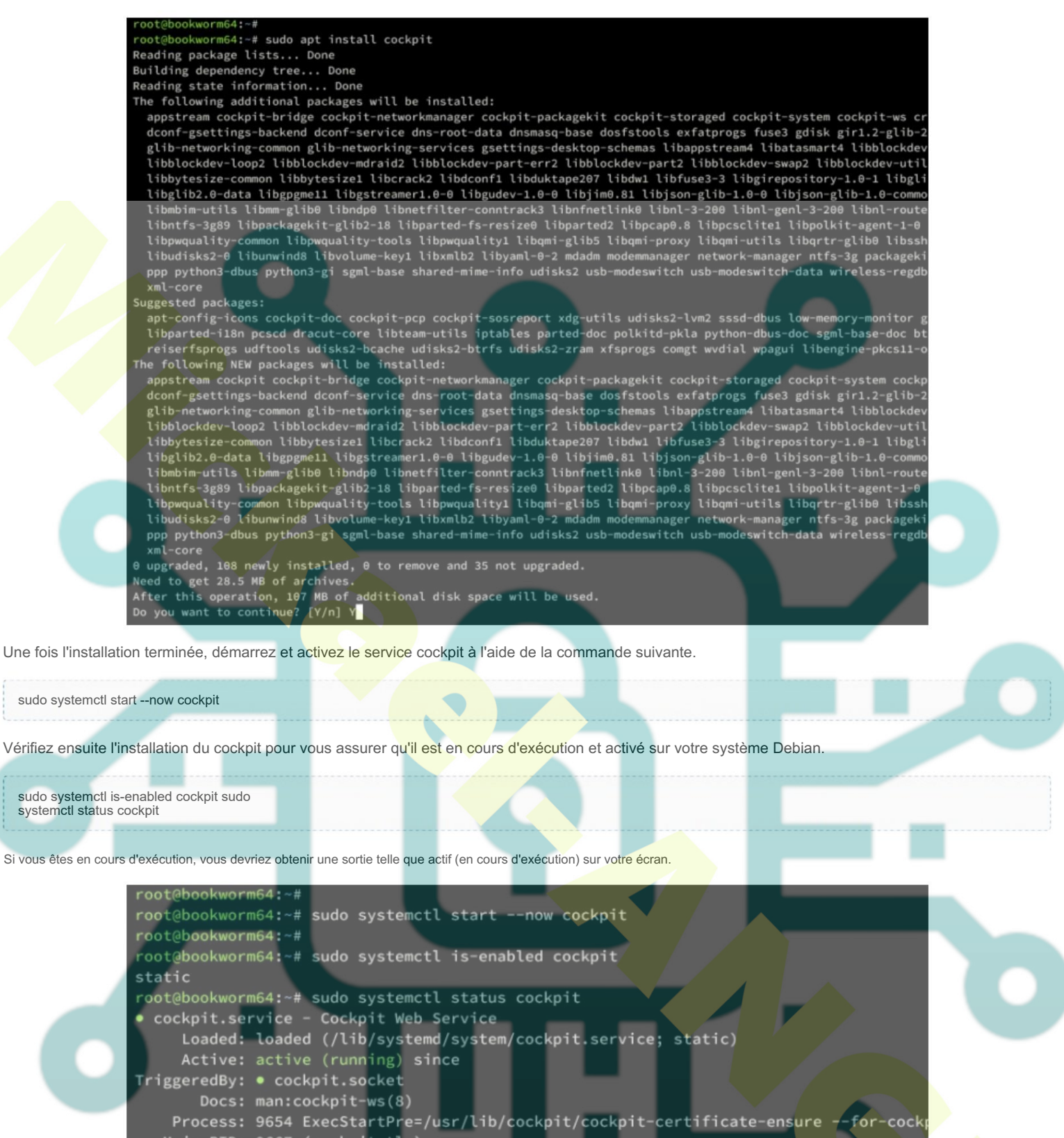

Main PID: 9667 (cockpit-tls) Tasks: 1 (limit: 4645) Memory: 1.3M CPU: 419ms CGroup: /system.slice/cockpit.service \_\_\_\_9667 /usr/lib/cockpit/cockpit-tls

Enfin, exécutez la commande ci-dessous pour vérifier le port du cockpit. Par défaut, Cockpit s'exécute sur le port TCP 9090.

ss -tulpn

## **Configurer UFW**

Après avoir installé cockpit, configurons le pare-feu via UFW (Uncomplicated Firewall). La section suivante vous montrera comment installer UFW, ouvrir le port SSH et ouvrir le port cockpit 9090/tcp.

Tout d'abord, installez UFW sur votre machine Debian à l'aide de la commande apt ci-dessous.

| root@bookworm64:~#                                                    |
|-----------------------------------------------------------------------|
| root@bookworm64:~# sudo apt install ufw -y                            |
| Reading package lists Done                                            |
| Building dependency tree Done                                         |
| Reading state information Done                                        |
| The following additional packages will be installed:                  |
| iptables libip6tc2                                                    |
| Suggested packages:                                                   |
| firewalld rsyslog                                                     |
| The following NEW packages will be installed:                         |
| iptables libip6tc2 ufw                                                |
| 0 upgraded, 3 newly installed, 0 to remove and 35 not upgraded.       |
| Need to get 548 kB of archives.                                       |
| After this operation, 3,411 kB of additional disk space will be used. |
| 0% [Working]                                                          |
|                                                                       |

Une fois UFW installé, exécutez la commande ufw suivante pour ouvrir le profil OpenSSH et le port TCP 9090. Le profil OpenSSH ouvrira par défaut le port 22 pour le trafic SSH. Si vous exécutez SSH sur un port personnalisé, vous pouvez simplement ajouter votre port.

sudo ufw allow Ope<mark>nSSH</mark> sudo ufw allow 9090/tcp

Exécutez maintenant la commande ci-dessous pour démarrer et activer UFW. Tapez y pour confirmer lorsque vous y êtes invité, et vous obtiendrez une sortie telle que le pare-feu est activé au démarrage du système.

| sudo ufw enable |                                                                                                    |
|-----------------|----------------------------------------------------------------------------------------------------|
|                 | <pre>root@bookworm64:~# root@bookworm64:~# sudo ufw allow OpenSSH Rules updated Rules updated (v6) root@bookworm64:~# sudo ufw allow 9090/tcp Rules updated Rules updated (v6) root@bookworm64:~# sudo ufw enable Command may disrupt existing ssh connections. Proceed with operation (y n)? y Firewall is active and enabled on system startup root@bookworm64:~# root@bookworm64:~#</pre> |

Avec UFW activé, exécutez la commande ci-dessous pour le vérifier. Vous devriez voir UFW avec le statut Actif et ports activés pour OpenSSH et 9090/tcp.

| sudo ufw status |                                                               |               |              |  |
|-----------------|---------------------------------------------------------------|---------------|--------------|--|
|                 | root@bookworm64:~#<br>root@bookworm64:~# su<br>Status: active | do ufw status |              |  |
|                 | То                                                            | Action F      | rom          |  |
|                 | OpenSSH                                                       | ALLOW A       | nywhere      |  |
|                 | 9090/tcp                                                      | ALLOW A       | nywhere      |  |
|                 | 9090/tcp (v6)                                                 | ALLOW A       | nywhere (v6) |  |

## Connexion à Cockpit

Avec UFW activé et le port 9090/tcp ouvert, vous pouvez désormais accéder à votre installation de cockpit depuis votre ordinateur/bureau local.

Lancez votre navigateur Web et visitez l'adresse IP du serveur avec le protocole HTTPS suivi du port 9090 (soit : https://192.168.5.15:9090/). Si l'installation du cockpit réussit, la page de connexion du cockpit s'affichera.

Saisissez votre nom d'utilisateur et votre mot de passe, puis appuyez sur Connexion. Assurez-vous d'utiliser des utilisateurs non root disposant de privilèges pour accéder aux privilèges « su » ou root. Il n'est pas recommandé d'utiliser directement l' utilisateur « **root** » pour cette opération.

| $\leftarrow \rightarrow$ | C O A https://192.168.5.15            | 9090       |                              |         |
|--------------------------|---------------------------------------|------------|------------------------------|---------|
|                          |                                       |            | XX                           |         |
|                          |                                       |            | $\langle / \chi / N \rangle$ |         |
|                          |                                       |            |                              |         |
|                          | Debian GNU/Linux                      | $\searrow$ | (ØY                          |         |
|                          | User name                             |            |                              |         |
|                          | alice                                 | 113337     |                              |         |
|                          | Password                              |            |                              |         |
|                          |                                       | •          |                              |         |
|                          | Cother options                        |            |                              | 1.1.1.1 |
|                          | Login                                 |            |                              | 1000    |
|                          | Server: bookworm64                    |            |                              |         |
|                          | Log in with your server user account. | X          | 11 m                         |         |
|                          |                                       |            |                              |         |
|                          |                                       |            |                              |         |

Une fois connecté, vous verrez le tableau de bord du cockpit comme suit. Comme vous pouvez le constater, nous disposons également d'un mode d'accès limité.

| ← → ♂ ○ A            | https://192.168.5.15.9090/system                                 |                          | ☆ ♡ ☆ @ =          |  |
|----------------------|------------------------------------------------------------------|--------------------------|--------------------|--|
| alice@<br>bookworm64 |                                                                  | Limited access           | Help 🔹 🏟 Session 👻 |  |
| Q Search             | A Web console is running in limited access mode. Turn on adminis |                          |                    |  |
| System               | bookworm64 running Debian GNU/Linux 12 (bookwo                   |                          |                    |  |
| Overview             |                                                                  |                          |                    |  |
| Logs                 | Health                                                           | Usage                    |                    |  |
| Storage              | 1 service has failed                                             | CPU -                    | 34% of 2 CPUs      |  |
| Networking           | Checking for package updates                                     | Memory                   | 0.39/3.8 GiB       |  |
| Accounts             |                                                                  | View metrics and history |                    |  |
| Services 0           | System information                                               | Configuration            |                    |  |
| Applications         | Model innotek GmbH VirtualBox                                    | Hostname                 | bookworm64         |  |
| Colturara undatara   | Machine ID ea2ec0786fa647fb84edfe87475330e4                      | System time              |                    |  |
| Sortware updates     | Uptime 33 minutes                                                | Domain                   | Join domain        |  |
| Terminal             |                                                                  | Performance profile      | none               |  |
|                      | View hardware details                                            | Secure shell keys        | Show Ingerprints   |  |

Cliquez sur le bouton Activer l'accès administratif et un mot de passe vous sera demandé. Saisissez votre mot de passe et cliquez sur Authentifier. Cette action est similaire à la commande « sudo su » lorsque vous avez besoin des privilèges root.

|       |                     |                   | Limited access | 🕐 Help 🔻 | 🛊 Session 🔸 |  |
|-------|---------------------|-------------------|----------------|----------|-------------|--|
|       | Switch to admi      | nistrative access |                |          |             |  |
| bookw | Password for alice: | •••••             |                |          |             |  |
| Hea   | Authenticate        | Cancel            |                |          |             |  |
|       |                     |                   |                |          |             |  |

Une fois l'authentification réussie, vous verrez la confirmation de l'accès administratif dans le menu supérieur. Cela signifie que vous avez le privilège de tout faire dans le cockpit.

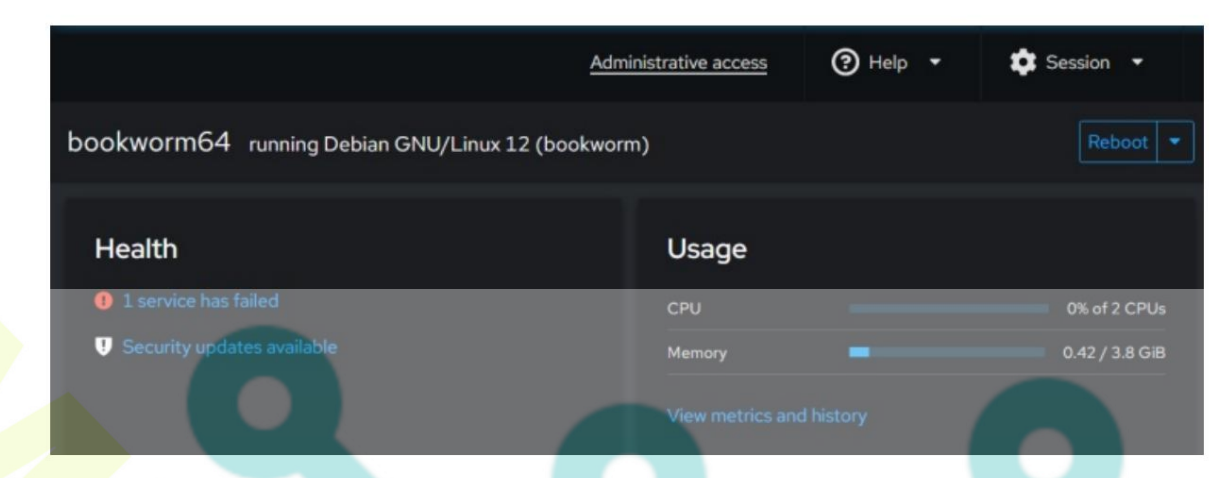

# Installer un plugin supplémentaire pour Cockpit

En plus du cockpit, vous pouvez également installer des applications de cockpit supplémentaires. Là limité, mais quand le cockpit vous aidera gérez votre application via le tableau de bord du cockpit.

Exécutez la commande ci-dessous pour trouver les applications de cockpit disponibles sur votre serveur.

sudo apt search coc<mark>kpit</mark>

Dans le dépôt Debian, il existe un paquet cockpit-podman pour gérer Podman, cockpit-389 pour gérer le 389 serveur d'annuaire, cockpit-pcp pour l'intégration PCP, cockpit-machines pour la gestion des machines virtuelles, et bien d'autres.

Si vous souhaitez installer une application cockpit, utilisez la commande suivante.

sudo apt install cockpit-podman -y

Une fois l'installation terminée, redémarrez le service cockpit à l'aide de la commande ci-dessous.

sudo systemctl restart cockpit

Enfin, vous pouvez accéder à votre application via le menu Application du tableau de bord du cockpit.

# Gestion du système Debian via le tableau de bord Cockpit

Dans cette section, vous découvrirez quelques fonctions du cockpit pour gérer votre système Debian. Cela inclut la gestion du réseau, disque, services, utilisateurs, mises à jour logicielles et accès au serveur de terminaux via le cockpit.

## Gérer le réseau

Cliquez sur le menu Réseau et le tableau de bord réseau du cockpit vous sera présenté. A partir de là, vous pouvez vérifier les journaux de votre réseau, configurer l'interface du pont, configurer la mise en réseau sur les interfaces gérées, ajouter un réseau délimitation, etc.

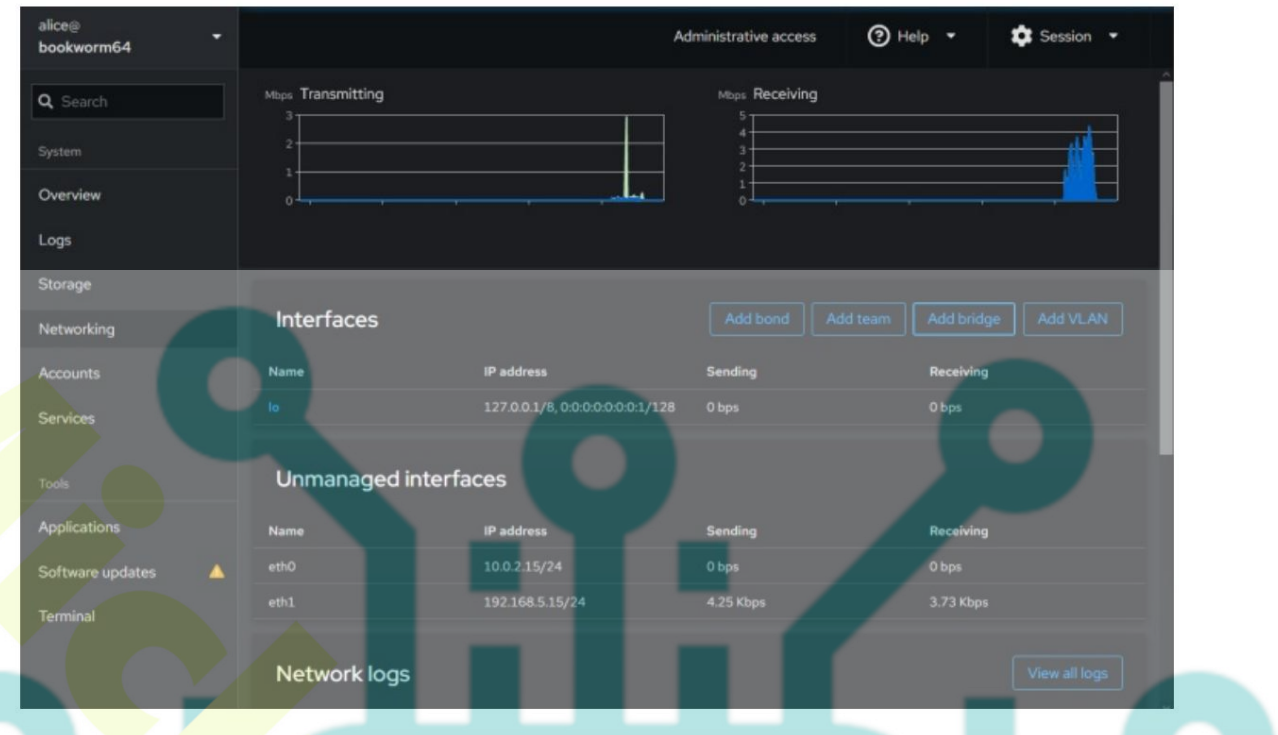

### Gérer le disque/stockage

Cockpit permet également de gérer le disque via le tableau de bord. Cliquez sur le menu Stockage et vous verrez le tableau de bord comme celui-ci :

Vous pouvez voir les informations sur le disque et le lecteur, les statistiques de lecture et d'écriture et la disposition actuelle des systèmes de fichiers. Vous pouvez également ajouter la prise en charge NFS.

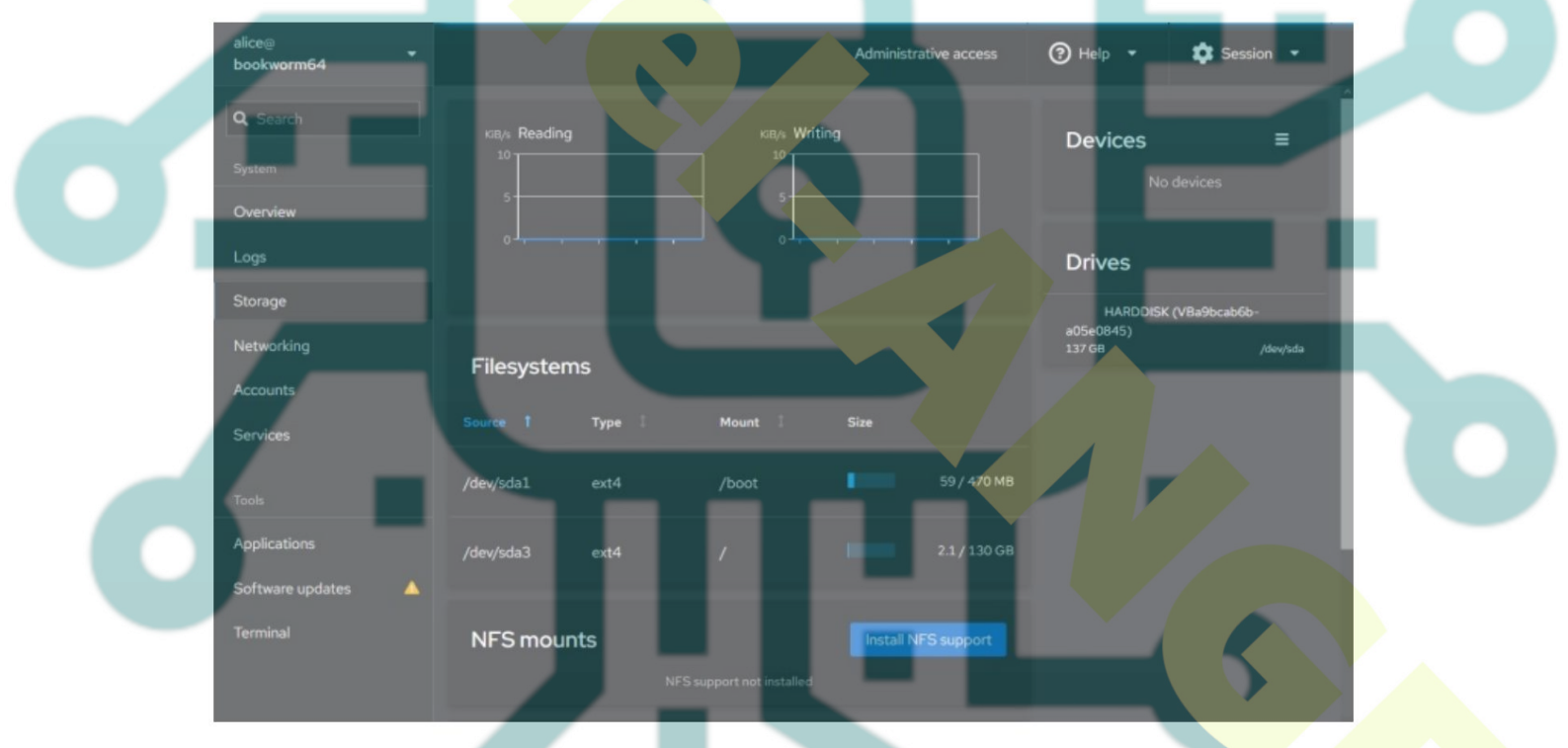

Cliquez sur Installer le support NFS pour activer l'intégration NFS. Ce processus mettra automatiquement à jour l'index de votre paquet Debian et vous serez invité à installer un paquet supplémentaire. Cliquez sur Installer pour confirmer.

| Install software                                             |              |                    |
|--------------------------------------------------------------|--------------|--------------------|
| <b>nfs-common</b> will be installed.<br>Additional packages: |              |                    |
| keyutils<br>rpcbind                                          | libnfsidmap1 |                    |
| Install Cancel                                               |              | Total size: 417 KB |

Une fois l'installation Machine terminée, votre cockpit prendra désormais en charge NFS.

#### Gestion des services

Cliquez sur le **menu Services** pour obtenir la liste des services disponibles sur votre serveur. Vous pouvez voir l'état du service tel qu'en c**ours** d'exécution, non en cours d'exécution et désactivé.

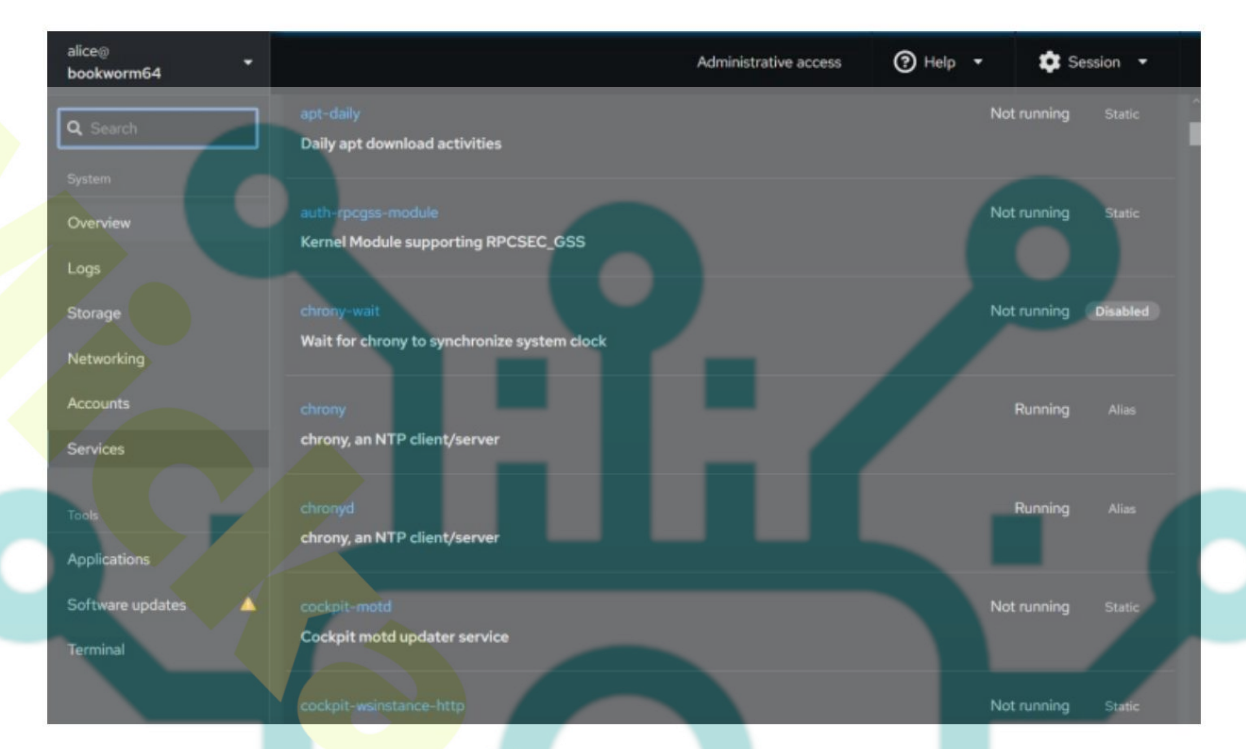

Pour démarrer ou redémarrer des services, cliquez sur le nom du service. Dans cet exemple, nous allons redémarrer le service chrony .

Allumez le bouton marche pour démarrer le service . Si vous souhaitez redémarrer le service, activez/désactivez simplement le bouton.

|   | Services > chrony.                | service                            |  |
|---|-----------------------------------|------------------------------------|--|
| 0 | chrony, ar                        | n NTP client/server 🧭 :            |  |
|   | Status                            | Running     Automatically starts   |  |
|   | Path                              | /lib/systemd/system/chrony.service |  |
|   | Memory                            | 1.36 МВ                            |  |
|   | <ul> <li>Show relation</li> </ul> | ionships                           |  |

#### Gestion de l'utilisateur

Maintenant, pour gérer les utilisateurs, cliquez sur le menu Utilisateurs . Vous devriez obtenir la liste des utilisateurs sur votre machine Debian.

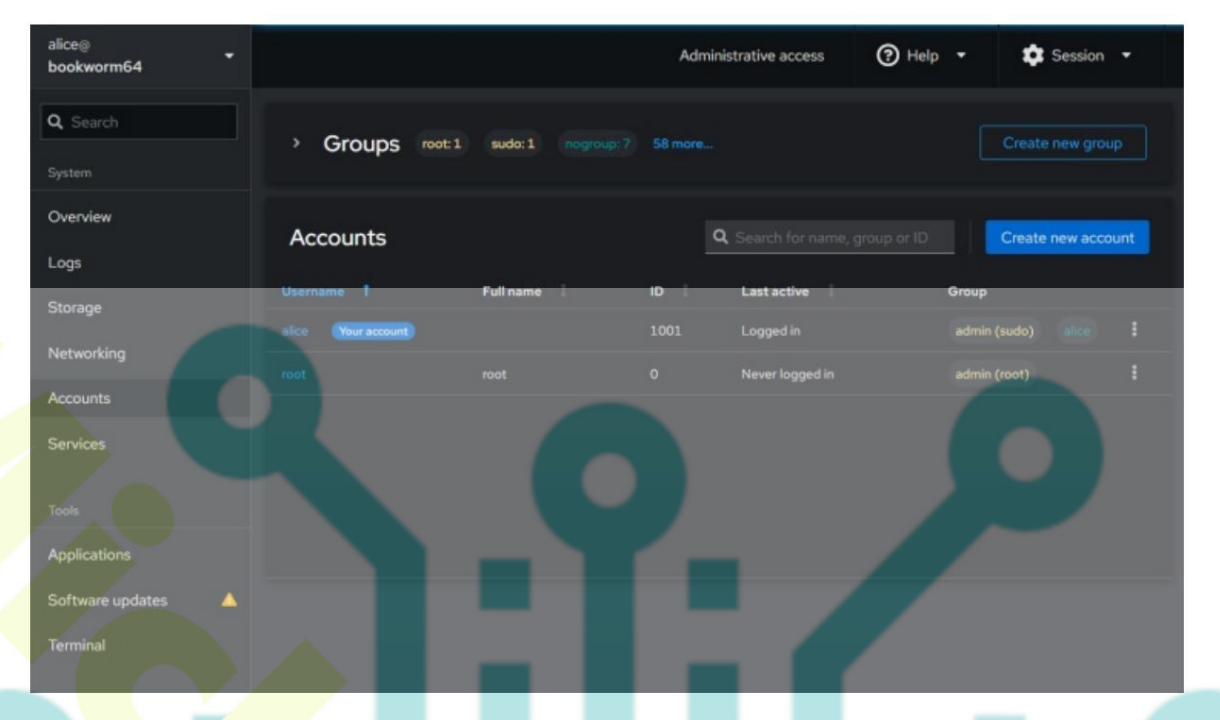

Pour créer un nouvel utilisateur, cliquez sur Créer un nouveau compte. Ensuite, saisissez votre nom d'utilisateur et votre mot de passe et cliquez sur Créer pour confirmer.

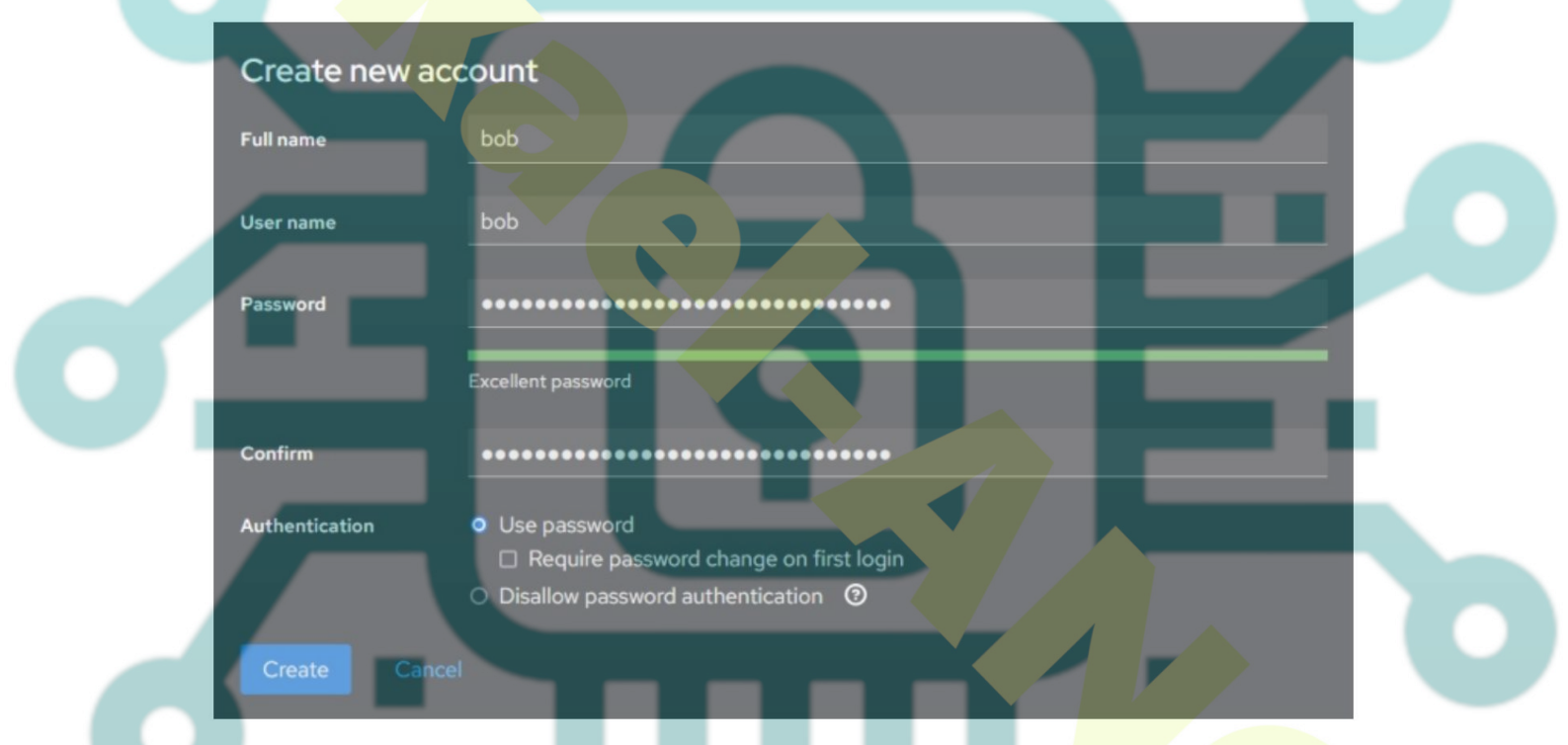

Une fois l'utilisateur créé, cliquez sur votre utilisateur pour attribuer un nouveau groupe. Dans cet exemple, nous avons créé l'utilisateur bob et souhaitons attribuer le groupe sudo à l'utilisateur bob.

De plus, vous pouvez également télécharger votre clé publique SSH afin de pouvoir vous connecter via la clé SSH. Ou si vous souhaitez supprimer l'utilisateur, cliquez sur le bouton Supprimer ,

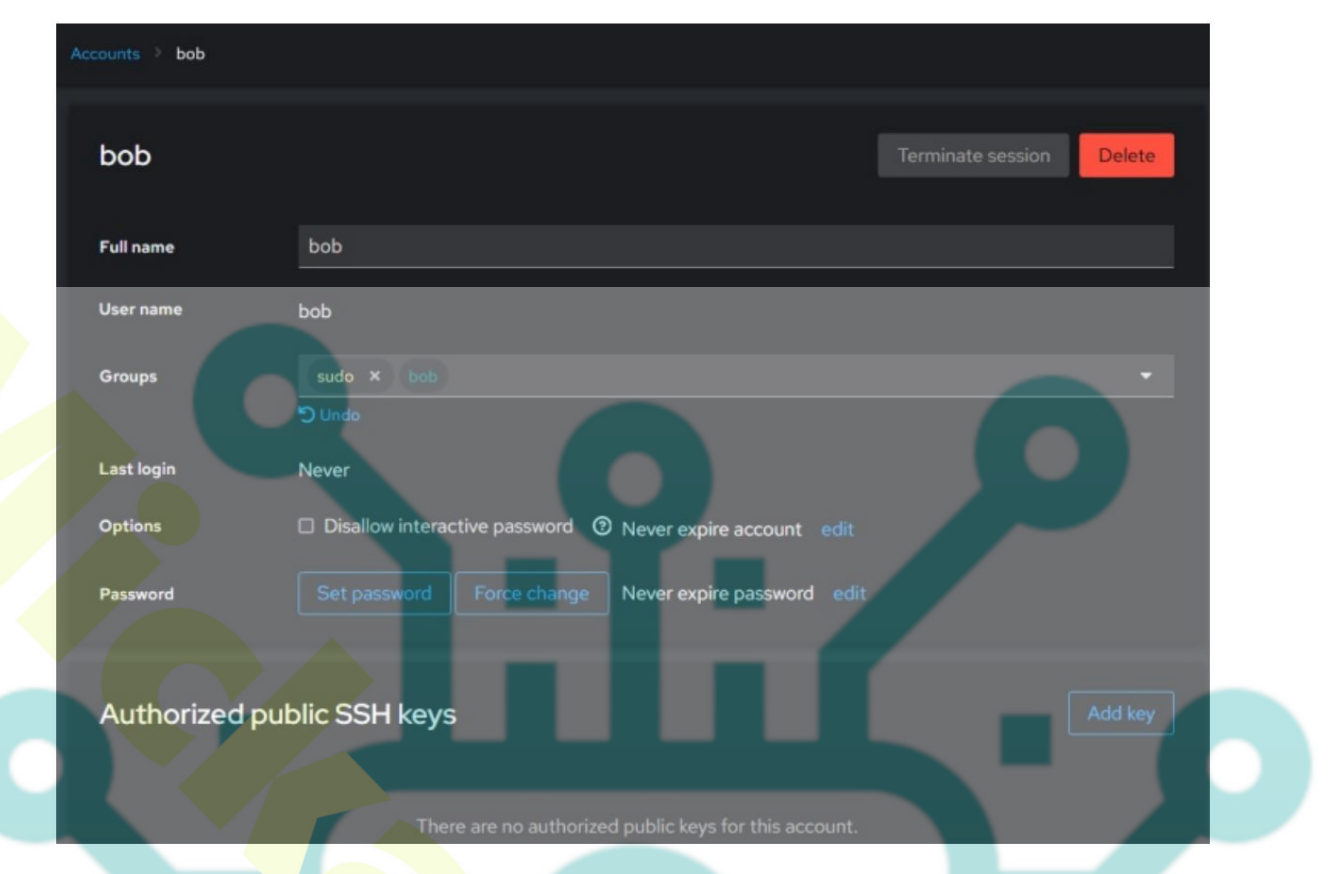

#### Mise à jour des packages

Pour mettre à jour les packages via le cockpit, cliquez sur le menu Mises à jour logicielles. À partir de là, vous pouvez mettre à jour les packages liés à la sécurité ou installer toutes les mises à jour disponibles vers la dernière version.

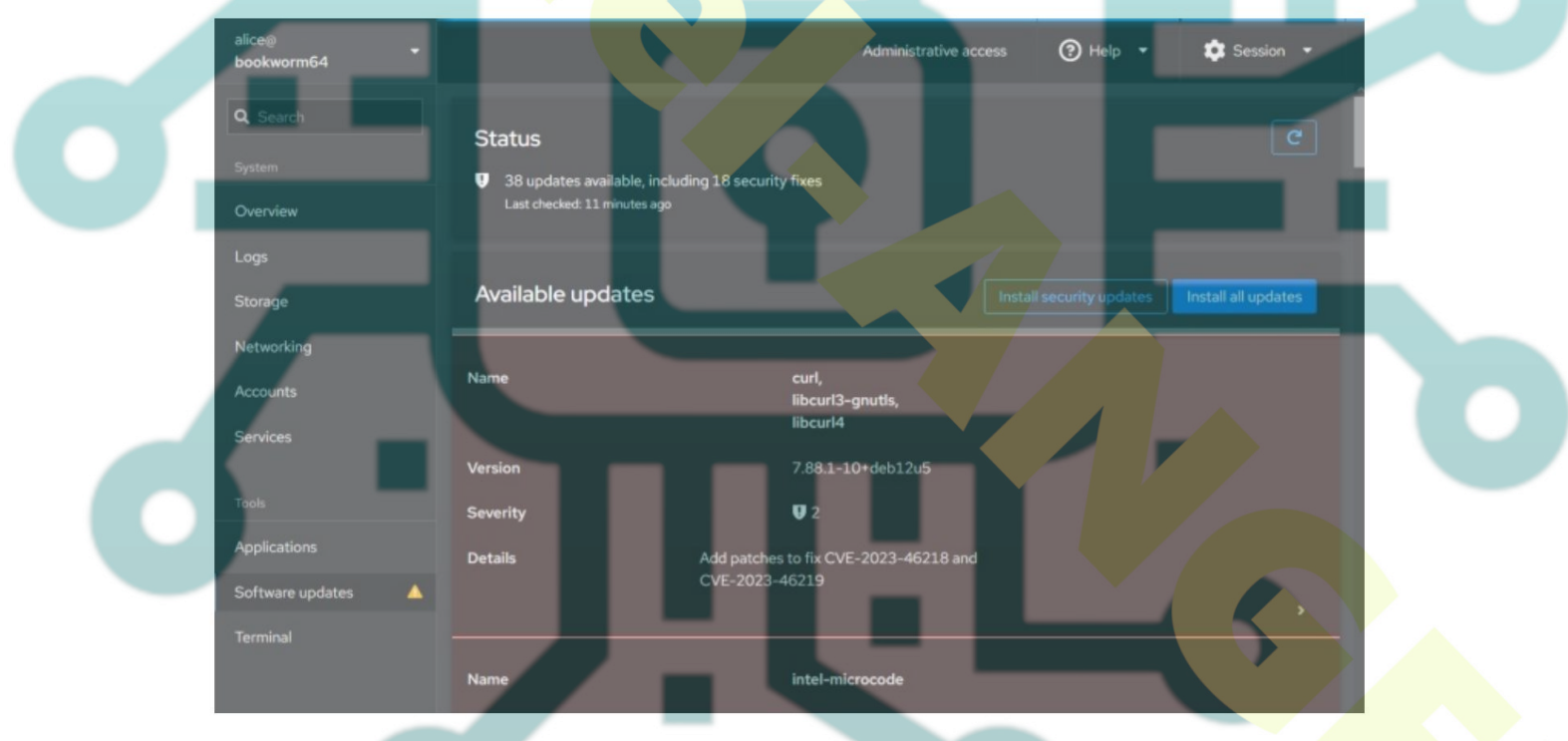

Pendant le processus de mise à jour, vous verrez le processus comme suit :

| Updating libcurl3-                  | gnutls 7.88.1-10+deb12u5 (amd64) undefined (undefined)<br>ompletion | 4% Cancel |
|-------------------------------------|---------------------------------------------------------------------|-----------|
| <ul> <li>View update log</li> </ul> |                                                                     |           |
| Updated                             | openssh-sttp-server 1:9.2p1-2+deb12u2 (amd64)                       | <u>^</u>  |
| Updated                             | openssh-server 1:9.2p1-2+deb12u2 (amd64)                            |           |
| Updated                             | openssh-server 1:9.2p1-2+deb12u2 (amd64)                            |           |
| Updated                             | openssh-client 1:9.2p1-2+deb12u2 (amd64)                            |           |
| Updated                             | openssh-client 1:9.2p1-2+deb12u2 (amd64)                            |           |
| Updated                             | curl 7.88.1-10+deb12u5 (amd64)                                      |           |
| Updated                             | curl 7.88.1-10+deb12u5 (amd64)                                      |           |
| Updated                             | libcurl4 7.88.1-10+deb12u5 (amd64)                                  |           |
| Updated                             | libcurl4 7.88.1-10+deb12u5 (amd64)                                  |           |

## Accéder au terminal

Cockpit propose également un terminal sur le tableau de bord. Cela vous permet de saisir des commandes directement sur le serveur via le tableau de bord du cockpit.

Cliquez sur le **menu Terminal** et vous devriez obtenir le terminal du serveur. À partir de là, vous pouvez désormais saisir des commandes pour gérer votre serveur.

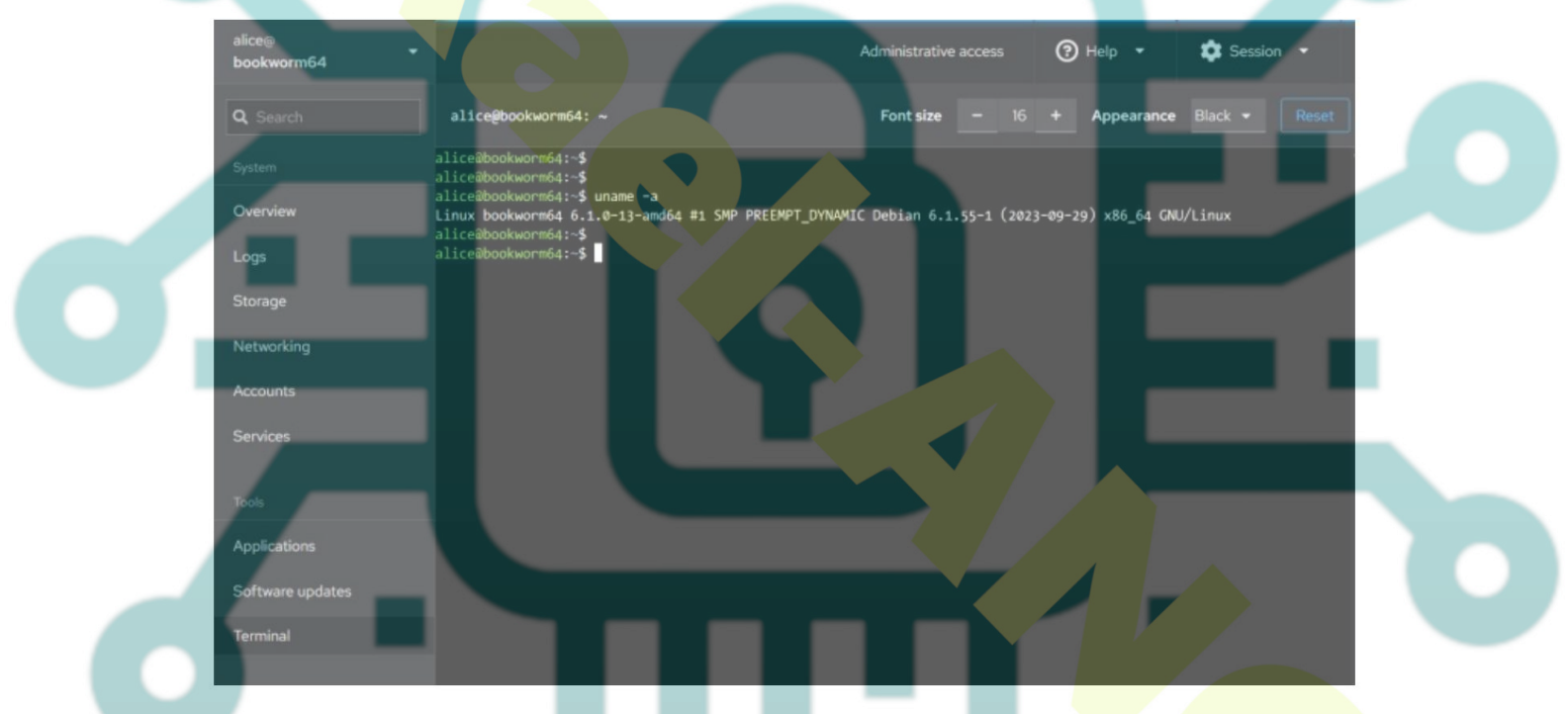

# Conclusion

Toutes nos félicitations! Vous avez maintenant installé avec succès Cockpit sur un serveur Debian 12. Vous avez également configuré UFW sur votre machine Debian. En plus de cela, vous avez également appris quelques utilisations de base du cockpit pour gérer votre serveur, notamment la gestion du réseau, des disques, des services, des utilisateurs, des mises à jour logicielles et l'accès au serveur de terminaux via Cockpit.